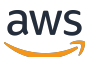

Guia de administração privada do re:POST

# AWS re:Post privado

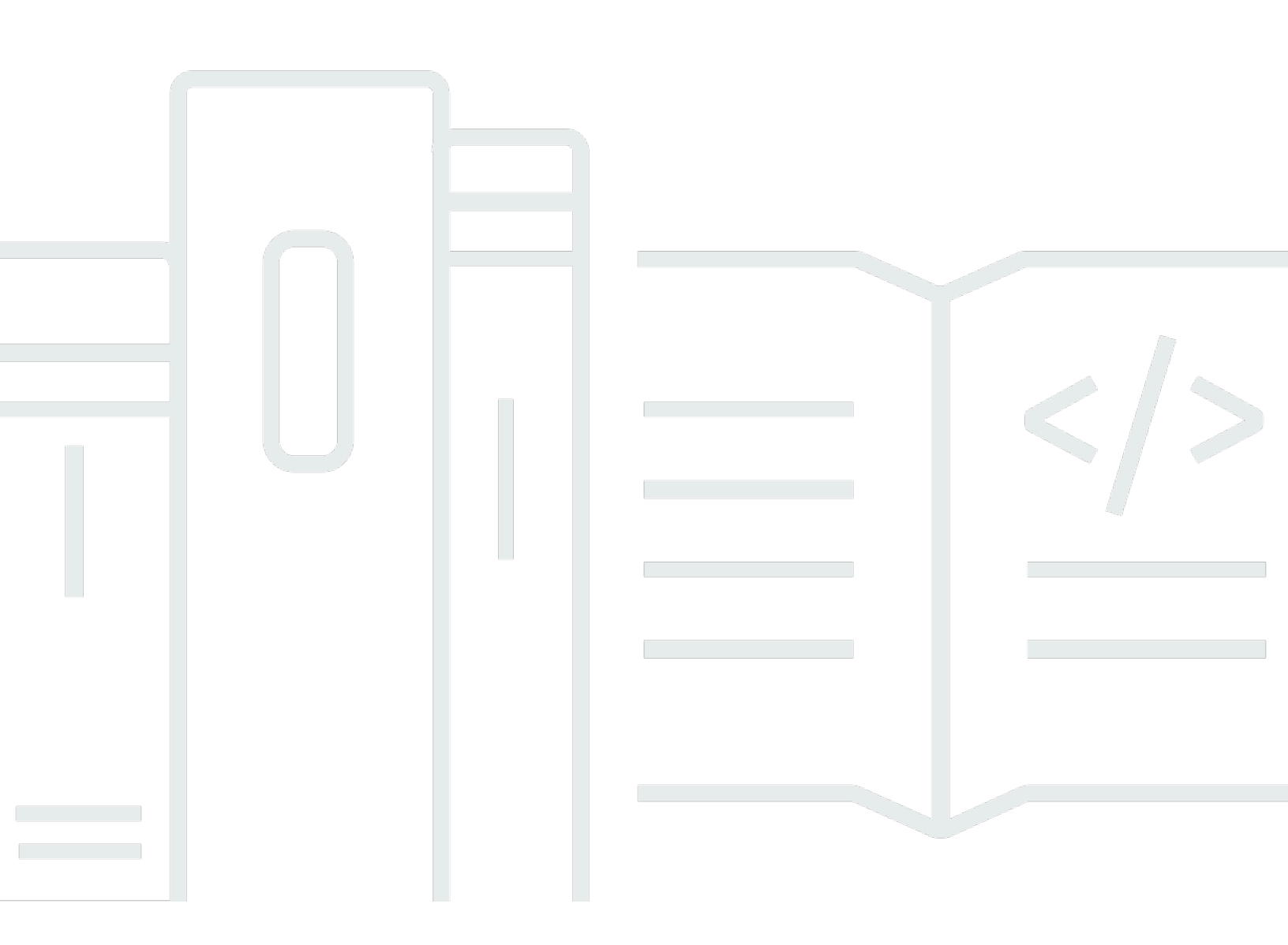

Copyright © 2025 Amazon Web Services, Inc. and/or its affiliates. All rights reserved.

## AWS re: Post privado: Guia de administração privada do re: POST

Copyright © 2025 Amazon Web Services, Inc. and/or its affiliates. All rights reserved.

As marcas comerciais e imagens comerciais da Amazon não podem ser usadas no contexto de nenhum produto ou serviço que não seja da Amazon, nem de qualquer maneira que possa gerar confusão entre os clientes ou que deprecie ou desprestigie a Amazon. Todas as outras marcas comerciais que não pertencem à Amazon pertencem a seus respectivos proprietários, que podem ou não ser afiliados, patrocinados pela Amazon ou ter conexão com ela.

# Table of Contents

| O que é AWS re:Post Private?                                                  | . 1 |
|-------------------------------------------------------------------------------|-----|
| Acesse re:Post Private                                                        | . 1 |
| Re:post Preços privados                                                       | . 1 |
| Como começar a usar o re:Post Private                                         | . 1 |
| Configure seu re:post privado                                                 | . 2 |
| Personalize a aparência                                                       | . 2 |
| Adicione tags personalizadas, tópicos personalizados e terminologia bloqueada | . 2 |
| Escolha seus tópicos de interesse                                             | 4   |
| Complete seu perfil                                                           | . 6 |
| Gerencie seu re:post privado                                                  | . 7 |
| Atualize sua marca                                                            | . 7 |
| Desativar uma conta de usuário                                                | . 8 |
| Ativar uma conta de usuário                                                   | . 8 |
| Adicionar tags personalizadas                                                 | 9   |
| Adicionar tópicos personalizados                                              | 10  |
| Adicionar terminologias bloqueadas                                            | 11  |
| Atualizar tags personalizadas                                                 | 11  |
| Atualizar tópicos personalizados                                              | 12  |
| Excluir tags personalizadas                                                   | 12  |
| Excluir tópicos personalizados                                                | 13  |
| Excluir terminologia bloqueada                                                | 13  |
| Escolha seus tópicos de interesse                                             | 14  |
| Configurar a integração de inteligência artificial                            | 14  |
| Ativar o re:POST Agent                                                        | 15  |
| Habilite a pesquisa inteligente                                               | 15  |
| Perfis de usuário                                                             | 16  |
| Histórico do documento                                                        | 17  |
|                                                                               | xix |

# O que é AWS re:Post Private?

O AWS re:Post Private é uma versão privada do AWS re:Post para empresas com planos Enterprise Support ou Enterprise On-Ramp Support. Ele fornece acesso a conhecimentos e especialistas para acelerar a adoção da nuvem e aumentar a produtividade do desenvolvedor. Com o re:post privado específico da sua organização, você pode criar uma comunidade de desenvolvedores específica da organização que impulsiona a eficiência em grande escala e fornece acesso a valiosos recursos de conhecimento. Além disso, o re:Post Private centraliza conteúdo AWS técnico confiável e oferece fóruns de discussão privados para melhorar a forma como suas equipes colaboram internamente e com a AWS para remover obstáculos técnicos, acelerar a inovação e escalar com mais eficiência na nuvem.

Para obter mais informações, consulte AWS re: Post Private.

# Acesse re:Post Private

Os administradores de aplicativos privados do re:POST usam sua página privada de administração do aplicativo re:POST para personalizar a interface do usuário e iniciá-la para sua organização. Os administradores do aplicativo privado re:POST podem personalizar a marca, adicionar tags para classificar o conteúdo e selecionar tópicos de interesse para que seus desenvolvedores preencham automaticamente o conteúdo técnico e de treinamento. Eles também podem convidar usuários a participarem de seu re:post privado para aumentar a colaboração. Para obter mais informações, consulte <u>Gerencie seu re:post privado</u>.

# Re:post Preços privados

Para obter informações sobre os níveis de preços do re:Post Private, consulte Preços.

## Como começar a usar o re:Post Private

Somente o administrador do console privado do AWS re:POST pode convidá-lo para participar de um re:POST privado como administrador do aplicativo. O administrador do console privado do re:POST cria o re:POST privado e depois convida você e outros usuários a participarem do re:POST privado. O administrador do console envia uma mensagem de e-mail com as informações necessárias para iniciar o re:POST privado.

# Configure seu re:post privado

Ao usar suas credenciais do IAM Identity Center para fazer login em seu aplicativo re:POST privado pela primeira vez, escolha Iniciar configuração na página Bem-vindo à sua página privada do re:POST. Esta seção explica como você pode configurar seu novo re:post privado.

Tópicos

- Personalize a aparência do seu re:post privado
- Adicione tags personalizadas, tópicos personalizados e terminologia bloqueada para seu re:post privado
- Escolha seus tópicos de interesse para seleções

# Personalize a aparência do seu re:post privado

Siga estas etapas para personalizar a aparência do seu re:post privado:

- 1. Na página Personalizar aparência, em Título, insira um título para seu re:post privado. Este é o título que aparece na parte superior da sua página inicial privada do re:POST.
- Em Descrição, insira uma mensagem de boas-vindas para cumprimentar seus usuários do re:Post Private. Quando um usuário faz login no seu re:POST privado, essa mensagem é exibida na página inicial privada do re:POST.
- 3. Em Logotipo, escolha Alterar logotipo e, em seguida, carregue uma imagem. O tamanho máximo dessa imagem é de 2 MiB. Os tipos de arquivo compatíveis são .jpg, .peg e .png. Este logotipo aparece no canto superior esquerdo do seu re:post privado e tem uma resolução de 150 X 50.
- 4. Em Esquema de cores, em Cor primária e Cor do botão, escolha as cores. A cor primária que você escolher é usada como cor do cabeçalho do seu re:post privado. A cor do botão que você escolhe é usada como a cor dos botões em seu re:post privado.
- 5. Escolha Save and continue.

# Adicione tags personalizadas, tópicos personalizados e terminologia bloqueada para seu re:post privado

Como administrador do seu re:post privado, você pode adicionar tags personalizadas, tópicos personalizados e terminologia bloqueada ao seu re:post privado.

Para adicionar tags personalizadas que se aplicam ao seu re:post privado, siga estas etapas:

- 1. Na página Adicionar tags personalizadas, tópicos e terminologia bloqueada, escolha Tags e, em seguida, escolha Criar tag.
- 2. Na tag Criar? caixa de diálogo, insira a tag. Escolha Criar.

#### Note

- Você não pode iniciar as tags com AWS ouAmazon.
- Você não pode inserir tags duplicadas.

As tags que você adicionou são exibidas na lista na seção Tags. Os usuários do seu re:post privado podem adicionar essas tags personalizadas em perguntas, artigos e seleções que eles publicam no re:post privado.

Para adicionar tópicos personalizados ao seu re:post privado, siga estas etapas:

- 1. Na página Adicionar tags personalizadas, tópicos e terminologia bloqueada, escolha Tópicos e, em seguida, escolha Criar tópico.
- 2. Na caixa de diálogo Criar novo tópico, faça o seguinte:

Em Nome, insira um nome para o tópico personalizado.

#### Note

- Você não pode começar os tópicos com AWS ouAmazon.
- Você não pode inserir tópicos duplicados.

Em Breve descrição, insira uma descrição para seu tópico.

Em Descrição completa, insira uma descrição detalhada do seu tópico.

Em Tags incluídas, selecione todas as tags que você deseja incluir neste tópico. Você só pode escolher tags personalizadas para incluir em um tópico personalizado.

#### Escolha Criar.

Adicione tags personalizadas, tópicos personalizados e terminologia bloqueada

Os tópicos que você adicionou são exibidos na lista na seção Tópicos. Se um usuário publicar uma pergunta, artigo ou seleção com a tag que você incluiu no tópico personalizado, seu re:post privado adicionará o tópico a esse conteúdo.

Para adicionar terminologia bloqueada ao seu re:post privado, siga estas etapas:

- 1. Escolha Terminologia bloqueada. Em seguida, escolha Adicionar terminologia bloqueada.
- 2. Na terminologia Adicionar bloqueado? caixa de diálogo, insira o texto que você deseja impedir que seus usuários privados do re:POST usem. Em seguida, selecione Adicionar.

Os termos que você adicionou são exibidos na lista na seção Terminologia bloqueada. Quando os usuários tentam usar o termo bloqueado em seu conteúdo privado do re:post, eles recebem uma mensagem de aviso solicitando que editem o conteúdo e removam o termo.

3. Escolha Continuar.

# Escolha seus tópicos de interesse para seleções

Uma seleção é um plano de aprendizado ou um conjunto organizado de ativos de conteúdo que são relevantes para um caso de uso, domínio de tecnologia, setor ou área problemática específica. É uma coleção de ativos de conhecimento específicos para o caso de uso da nuvem da sua organização dentro AWS dos serviços e contém conteúdo de alta qualidade de fontes da AWS, como AWS re:post, Knowledge Center, blogs da AWS e documentação da AWS.

Para escolher seus tópicos de interesse para seleções, siga estas etapas:

1. Na página Selecionar tópicos de interesse, selecione seus tópicos de interesse para as seleções que você deseja exibir na página inicial do seu re:post privado.

Você também pode usar a lista suspensa para selecionar tópicos de seu interesse.

2. Escolha Iniciar seu re:post privado.

Todas as seleções com os tópicos selecionados são adicionadas à página inicial do seu re:post privado.

### \Lambda Important

Seu re:post privado é lançado e está pronto para uso depois que o administrador do console incorpora os usuários a ele. Para obter mais informações, consulte Convidar usuários e

grupos para seu re:post privado. Os usuários do seu re:post privado usam as informações no e-mail de integração para entrar no seu re:post privado após o lançamento.

# Complete seu perfil re:POST privado

Depois de configurar e iniciar seu re:post privado, você deve preencher seu perfil.

Siga estas etapas para completar seu perfil:

- 1. Escolha Completar seu perfil no banner da página inicial.
- 2. Em Nome da tela, insira um nome de exibição. Esse nome é exibido em todas as suas postagens.
- 3. Em E-mail para notificações, insira seu endereço de e-mail.

#### Note

Certifique-se de usar um dos endereços de e-mail corporativos que esteja na lista de permissões da sua organização.

- 4. (Opcional) Em Nome e Sobrenome, insira seu nome e sobrenome.
- 5. Em Idioma da interface e das notificações, selecione um idioma.
- Para Idioma do conteúdo, selecione opções adicionais de idioma para seu conteúdo no re:Post Private.
- 7. Escolha Perfil completo.

Depois de preencher seu perfil, você receberá um e-mail de verificação. No e-mail, escolha Verificar e-mail.

Em seu re:post privado, escolha Continuar no serviço para começar a trabalhar com seu re:post privado.

#### Note

Para atualizar seu perfil, escolha seu perfil de usuário, escolha Configurações, atualize conforme necessário e escolha Atualizar seu perfil.

# Gerencie seu re:post privado na AWS re:Post Private

Esta seção explica como você pode administrar seu re:post privado.

#### Tópicos

- Atualize a marca do seu re:post privado
- Desative uma conta de usuário em seu re:post privado
- Ative uma conta de usuário em seu re:post privado
- <u>Adicione tags personalizadas em seu re:post privado</u>
- <u>Adicione tópicos personalizados em seu re:post privado</u>
- Adicione terminologias bloqueadas em seu re:post privado
- Atualize tags personalizadas em seu re:post privado
- <u>Atualize tópicos personalizados em seu re:post privado</u>
- Exclua tags personalizadas do seu re:post privado
- Exclua tópicos personalizados do seu re:post privado
- Exclua a terminologia bloqueada do seu re:post privado
- Escolha seus tópicos de interesse para seleções em seu re:post privado
- Configure a integração de inteligência artificial para seu re:POST privado

# Atualize a marca do seu re:post privado

Para atualizar a marca existente para seu re:post privado, siga estas etapas:

- 1. Em seu aplicativo re: POST privado, escolha seu perfil e, em seguida, escolha Administração.
- 2. Escolha a guia Marca.
- 3. Em Title (Título), digite um título. Isso atualiza o título que aparece na parte superior da sua página inicial privada do re:post.
- 4. Em Descrição, insira uma mensagem para cumprimentar seus usuários do re:Post Private. Quando um usuário faz login no seu re:post privado, essa mensagem é exibida na página inicial.
- 5. Em Logotipo, escolha Alterar logotipo e, em seguida, carregue uma imagem. O tamanho máximo da imagem é de 2 MiB. Os tipos de arquivo compatíveis são .jpg.peg, .png e. Este logotipo aparece no canto superior esquerdo do seu re:post privado e tem uma resolução de 150 X 50.

- 6. Em Esquema de cores, em Cor primária e Cor do botão, escolha as cores. A cor primária que você escolher é usada como cor do cabeçalho do seu re:post privado. A cor do botão que você escolhe é usada como a cor dos botões em seu re:post privado.
- 7. Escolha Atualizar preferências.

## Desative uma conta de usuário em seu re:post privado

#### Note

Você pode desativar somente os usuários que já fizeram login no seu re:POST privado.

Siga estas etapas para desativar uma conta de usuário em seu re:post privado:

- 1. Em seu aplicativo web privado re: POST, escolha seu perfil e, em seguida, escolha Administração.
- 2. Escolha Permissões para ver a lista de usuários em seu re:post privado.
- 3. Selecione o usuário que você deseja desativar.

Você pode usar a barra de pesquisa para pesquisar um usuário.

4. Escolha Gerenciar permissões e, em seguida, escolha Desativar conta.

Você ainda pode ver o usuário desativado na seção Definir permissões do usuário. Esse usuário está marcado como DESATIVADO.

Depois de desativar um usuário, o usuário não poderá mais entrar no seu re:post privado. O usuário não está incluído na cobrança dos meses subsequentes. Depois que o usuário for desconectado, sua sessão privada do re:POST poderá continuar por até 8 horas. Se precisar remover imediatamente o usuário do seu re:POST privado, você deve usar o IAM Identity Center. Para obter mais informações, consulte Remover usuários ou grupos do seu re:post privado

## Ative uma conta de usuário em seu re:post privado

#### 1 Note

Você pode ativar somente um usuário que você já desativou em seu re:post privado.

Siga estas etapas para ativar uma conta de usuário desativada em seu re:post privado:

- 1. Em seu aplicativo web privado re:POST, escolha seu perfil e, em seguida, escolha Administração.
- 2. Escolha Permissões para ver a lista de usuários em seu re:post privado.

Os usuários que você desativou são marcados como DESATIVADOS.

3. Selecione o usuário que você deseja ativar.

Você pode usar a barra de pesquisa para pesquisar um usuário.

4. Escolha Gerenciar permissões e, em seguida, escolha Ativar conta.

O usuário selecionado é ativado imediatamente. Você pode optar por notificar o usuário de que sua conta está ativada em seu re:post privado. O usuário pode entrar no seu re:post privado e acessar todos os recursos. O usuário é incluído na cobrança do mês atual e dos meses subsequentes.

## Adicione tags personalizadas em seu re:post privado

Como administrador privado do re:POST, você pode adicionar tags personalizadas que os usuários do seu re:POST privado podem usar.

Uma tag é um rótulo que você e seus usuários podem atribuir ao conteúdo publicado em seu re:post privado. Depois de marcar seu conteúdo, você pode encontrá-lo facilmente usando o menu Tags. Você pode usar uma tag para filtrar os resultados da pesquisa. Você também pode seguir uma tag específica para se manter informado sobre as últimas atualizações sobre conteúdo relacionado.

Siga estas etapas para adicionar tags ao seu re:post privado:

- 1. Em seu aplicativo web privado re:POST, escolha seu perfil e, em seguida, escolha Administração.
- 2. Escolha Classificação de conteúdo.
- 3. Escolha Tags e, em seguida, escolha Criar tag.
- 4. Na tag Criar? caixa de diálogo, insira a tag. Escolha Criar.

#### Note

- Você não pode iniciar as tags com AWS ouAmazon.
- Você não pode inserir tags duplicadas.

As tags que você adicionou são exibidas na lista na seção Tags. Os usuários do seu re:post privado podem adicionar essas tags personalizadas em perguntas, artigos e seleções que eles publicam no re:post privado.

## Adicione tópicos personalizados em seu re:post privado

Como administrador privado do re:POST, você pode adicionar tópicos personalizados que os usuários do seu re:POST privado podem usar.

Um tópico é um domínio com curadoria que você e seus usuários podem atribuir ao conteúdo publicado em seu re:post privado. Os tópicos fornecem acesso ao conteúdo agregado a partir de um conjunto de tags relacionadas.

Siga estas etapas para adicionar tópicos ao seu re:post privado:

- 1. Em seu aplicativo web privado re: POST, escolha seu perfil e, em seguida, escolha Administração.
- 2. Escolha Classificação de conteúdo.
- 3. Escolha Topics (Tópicos) e escolha Create topic (Criar tópico).
- 4. Na caixa de diálogo Criar novo tópico, faça o seguinte:

Em Nome, insira um nome para o tópico personalizado.

Note

- Você não pode começar os tópicos com AWS ouAmazon.
- · Você não pode inserir tópicos duplicados.

Em Breve descrição, insira uma descrição para seu tópico.

Em Descrição completa, insira uma descrição detalhada do seu tópico.

Em Tags incluídas, selecione todas as tags que você deseja incluir neste tópico. Você só pode escolher tags personalizadas para incluir em um tópico personalizado.

Escolha Criar.

Os tópicos que você adicionou são exibidos na lista na seção Tópicos. Se um usuário publicar uma pergunta, artigo ou seleção com a tag que você incluiu no tópico personalizado, seu re:post privado adicionará o tópico a esse conteúdo.

Além disso, um novo grupo da comunidade é criado para o tópico personalizado que você adicionou. Você pode ver esse novo grupo comunitário na guia Grupos comunitários.

## Adicione terminologias bloqueadas em seu re:post privado

Como administrador privado do re:POST, você pode bloquear termos que deseja restringir que seus usuários usem em seus conteúdos.

Siga estas etapas para adicionar terminologia bloqueada ao seu re:post privado:

- 1. Em seu aplicativo web privado re:POST, escolha seu perfil e, em seguida, escolha Administração.
- 2. Escolha Classificação de conteúdo.
- 3. Escolha Terminologia bloqueada. Em seguida, escolha Adicionar terminologia bloqueada.
- 4. Na terminologia Adicionar bloqueado? caixa de diálogo, insira o texto que você deseja impedir que seus usuários privados do re:POST usem. Em seguida, selecione Adicionar.

O termo que você adicionou é exibido na lista na seção Terminologia bloqueada. Quando os usuários tentam usar o termo bloqueado em seu conteúdo privado do re:post, eles recebem uma mensagem de aviso solicitando que editem o conteúdo e removam o termo.

## Atualize tags personalizadas em seu re:post privado

Como administrador privado do AWS re:Post, você pode atualizar as tags personalizadas em seu re:POST privado.

Siga estas etapas para atualizar as tags em seu re:post privado:

- 1. Em seu aplicativo web privado re:POST, escolha seu perfil e, em seguida, escolha Administração.
- 2. Escolha Classificação de conteúdo.
- 3. Na lista, selecione a tag que você deseja atualizar.
- 4. Escolha Editar tag.
- 5. Na caixa de diálogo Editar tag, exclua a tag existente e insira a nova tag. Depois, escolha Salvar alterações.

#### Note

- Você não pode iniciar as tags com AWS ouAmazon.
- Você não pode inserir tags duplicadas.

As tags atualizadas são exibidas na seção Tags.

## Atualize tópicos personalizados em seu re:post privado

Como administrador privado do AWS re:Post, você pode atualizar os tópicos personalizados em seu re:POST privado.

Siga estas etapas para atualizar os tópicos em seu re:post privado:

- 1. Em seu aplicativo web privado re: POST, escolha seu perfil e, em seguida, escolha Administração.
- 2. Escolha Classificação de conteúdo.
- 3. Escolha tópicos.
- 4. Na lista, selecione o tópico que você deseja atualizar.
- 5. Escolha Editar tópico.
- 6. Na caixa de diálogo Editar tópico, atualize os detalhes do tópico conforme necessário. Depois, escolha Salvar alterações.

#### Note

- Você não pode começar os tópicos com AWS ouAmazon.
- Você não pode inserir tópicos duplicados.

Os tópicos atualizados são exibidos na seção Tópicos.

## Exclua tags personalizadas do seu re:post privado

Como administrador privado do AWS re:Post, você pode excluir as tags personalizadas do seu re:POST privado.

Siga estas etapas para excluir as tags existentes do seu re:post privado:

- 1. Em seu aplicativo web privado re: POST, escolha seu perfil e, em seguida, escolha Administração.
- 2. Escolha Classificação de conteúdo.
- 3. Escolha Tags.
- 4. Na lista, selecione as tags que você deseja excluir do re:POST privado.
- 5. Escolha Excluir tag.

As tags que você excluiu não são mais exibidas na seção Tags.

## Exclua tópicos personalizados do seu re:post privado

Como administrador privado do AWS re:Post, você pode excluir tópicos personalizados existentes do seu re:POST privado.

Siga estas etapas para excluir tópicos personalizados do seu re:post privado:

- 1. Em seu aplicativo web privado re: POST, escolha seu perfil e, em seguida, escolha Administração.
- 2. Escolha Classificação de conteúdo.
- 3. Escolha tópicos.
- 4. Na lista, selecione os tópicos que você deseja excluir do re:POST privado.
- 5. Escolha Excluir tópico.

Os tópicos que você excluiu não são mais exibidos na seção Tópicos.

## Exclua a terminologia bloqueada do seu re:post privado

Como administrador privado do AWS re:Post, você pode excluir terminologias bloqueadas do seu re:POST privado.

Siga estas etapas para excluir termos bloqueados do seu re:post privado:

- 1. Em seu aplicativo web privado re:POST, escolha o perfil do usuário e, em seguida, escolha Administração.
- 2. Escolha Classificação de conteúdo.

- 3. Escolha Terminologia bloqueada.
- 4. Na lista, selecione os termos que você deseja excluir do re:POST privado.
- 5. Escolha Remover terminologia bloqueada.

Os termos bloqueados que você removeu não são mais exibidos na lista na seção Terminologia bloqueada.

# Escolha seus tópicos de interesse para seleções em seu re:post privado

Para escolher seus tópicos de interesse para seleções, siga estas etapas:

- 1. Em seu aplicativo re:POST privado, escolha o perfil do usuário e, em seguida, escolha Administração.
- 2. Escolha tópicos de interesse.
- Na lista, selecione seus tópicos de interesse para as seleções que você deseja exibir na página inicial.

Você também pode usar a lista suspensa para selecionar tópicos de seu interesse.

4. Selecione Atualizar.

Todas as seleções com os tópicos selecionados são adicionadas à página inicial do seu re:post privado.

# Configure a integração de inteligência artificial para seu re:POST privado

#### Note

Você pode definir essas configurações somente se os recursos de inteligência artificial estiverem atualmente disponíveis em seu re:post privado. Esses recursos podem estar indisponíveis em seu re:post privado por causa das configurações da sua organização ou do Região da AWS local onde você hospeda seu re:post privado.

## Ativar o re:POST Agent

Para habilitar o re:POST Agent em seu re:POST privado, conclua as seguintes etapas:

- 1. Em seu aplicativo re:POST privado, escolha o perfil do usuário e, em seguida, escolha Administração.
- 2. Escolha Inteligência artificial.
- 3. Ative a opção Ativar o re:POST Agent.

### Habilite a pesquisa inteligente

Essa configuração permite que as respostas criadas pela IA generativa sejam incluídas nos resultados da pesquisa em seu re:post privado.

Para habilitar a Pesquisa Inteligente em seu re:post privado, conclua as seguintes etapas:

- 1. Em seu aplicativo re:POST privado, escolha o perfil do usuário e, em seguida, escolha Administração.
- 2. Escolha Inteligência artificial.
- 3. Ative a opção Incluir respostas geradas pela IA na pesquisa.

# Funções de usuário no AWS re: Post Private

O AWS re: Post Private define as seguintes funções de usuário:

- re:POST Administrador do console privado: um usuário que tem permissões administrativas no re:Post Private para criar e excluir re:posts privados. Os administradores do console também podem adicionar ou remover usuários do re:Post Private e adicionar ou remover as funções desses usuários. Para obter mais informações, consulte <u>Atribuir uma função a um usuário em seu</u> <u>re:post privado</u>.
- re:POST Administrador de aplicativo privado: um usuário que tem permissões administrativas para um re:post privado específico no re:Post Private. re:POST Os administradores privados podem personalizar as configurações privadas do re:POST e desativar usuários em seu re:POST privado. re:POST Os administradores privados também podem adicionar ou excluir tags personalizadas em seu re:POST privado.
- Usuário: Um usuário que pode ver todo o conteúdo e colaborar com outras pessoas em um re:post privado. Com base nas permissões de usuário definidas pelo administrador privado do re:POST, alguns usuários têm permissões para publicar artigos, criar seleções e criar casos para. Suporte Para obter mais informações, consulte <u>Atribuir uma função a um usuário em seu re:post privado</u>.

# Histórico de documentos do Guia de Administração Privada do re:POST

A tabela a seguir descreve os lançamentos da documentação do AWS re:Post Private:

| Alteração                                                 | Descrição                                                                                                    | Data                  |
|-----------------------------------------------------------|----------------------------------------------------------------------------------------------------|-----------------------|
| <u>Atualização</u>                                        | Foram adicionadas informaçõ<br>es sobre como habilitar a<br>Pesquisa Inteligente em<br>consultas.                                                                             | 24 de junho de 2025   |
| <u>Atualização</u>                                        | Foi adicionada uma seção<br>sobre configuração de<br>recursos de inteligência<br>artificial                                                                                   | 13 de maio de 2025    |
| <u>Atualização</u>                                        | Foi adicionada uma seção<br>sobre como adicionar,<br>atualizar e excluir tópicos<br>personalizados em um re:post<br>privado                                                   | 22 de outubro de 2024 |
| <u>Revisão e melhorias na</u><br><u>estrutura do guia</u> | A estrutura do guia foi<br>revisada e foram feitas<br>melhorias para melhorar a<br>experiência do cliente em<br>relação à busca de informaçõ<br>es para cenários específicos. | 6 de setembro de 2024 |
| <u>Atualização</u>                                        | Foi adicionada uma seção<br>sobre como desativar e ativar<br>usuários em um re:post<br>privado                                                                                | 7 de maio de 2024     |

#### Lançamento inicial

Versão inicial do Guia de Administração Privada do re:POST 26 de novembro de 2023

As traduções são geradas por tradução automática. Em caso de conflito entre o conteúdo da tradução e da versão original em inglês, a versão em inglês prevalecerá.